# GET CONNECTED

## Order MGIC MI through Loan Fulfillment Center by Mortgage Cadence

#### 1. Access MGIC

On the  $\mbox{Order Services}$  screen, select  $\mbox{MI}$  -  $\mbox{MGIC}$  and click  $\mbox{GO!}$ 

| rder Ser                 | vices                                                                  |              |                   |                      |
|--------------------------|------------------------------------------------------------------------|--------------|-------------------|----------------------|
|                          | Property Details                                                       |              | Borrow            | rers                 |
| Loan Number:<br>Address: | 8789 Loan ld: 8789<br>555 Antelope Ave.<br>Lake of the Woods, MN 56623 | Suzi Builder | 5404 Pawnee Trail | Louisville, KY 40207 |

MGIC

#### 2. Enter MI Information

### On the **Mortgage Insurance Information** section, enter the necessary information.

Enter the MGIC Rate Quote ID in the Special Deal Code field.

Click Submit.

If applicable, upload your loan documents via MGIC's Loan Center.

| 111 P                                                                                                    |                       |                                                                    |                            |            |  |
|----------------------------------------------------------------------------------------------------|-----------------------|--------------------------------------------------------------------|----------------------------|------------|--|
| edit Bureau                                                                                                    | Equifax               | Exper                                                              | rian                       | TransUnion |  |
|                                                                                                    | Beacon                | Fair                                                               | Isaac                      | Empirica   |  |
| uzi Builder                                                                                                    | 630                   | 625                                                                |                            | 619        |  |
| oan Information                                                                                                    |                       |                                                                    |                            |            |  |
| operty County                                                                                                    |                       | Lake                                                               | of The Woods               | ~          |  |
| oan Program Descript                                                                                                    | ion                   |                                                                    |                            |            |  |
| ocumentation Type                                                                                                    |                       | Ful                                                                |                            | ~          |  |
| rst Payment Date                                                                                                    |                       | 07/01/                                                             | 2022                       |            |  |
| esktop Underwriter® [                                                                                                    | Decision              | Approv                                                             | e/Eligible                 |            |  |
| eddie Mac LPA Risk (                                                                                                    | Class Decision        |                                                                    | ~                          |            |  |
| eddie Mac LPA Docu                                                                                                    | ment Class Decision   |                                                                    |                            | ~          |  |
| eddie Mac LPA Eligib                                                                                                    | oility Class Decision |                                                                    |                            | <b>v</b> ) |  |
| Minus                                                                                                    |                       |                                                                    |                            |            |  |
|                                                                                                    |                       |                                                                    |                            |            |  |
| lortgage Insurance<br>remium Plan<br>enewal Type                                                                                                    | Information           | ZOMP!<br>Constant v                                                | v                          |            |  |
| lortgage Insurance<br>remium Plan<br>enewal Type<br>I Application Type                                                                                              | Information           | ZOMP!<br>Constant v<br>Delegated                                   | ~                          |            |  |
| lortgage Insurance<br>remium Plan<br>enewal Type<br>I Application Type<br>I Certificate Type                                                                        | Information           | ZOMP!<br>Constant v<br>Delegated<br>Primary                        | ~                          |            |  |
| lortgage Insurance<br>remium Plan<br>anewal Type<br>I Application Type<br>I Certificate Type<br>ercent of Coverage                                                  | Information           | ZOMPI<br>Constant v<br>Delegated<br>Primary                        | <b>&gt;</b><br><b>&gt;</b> |            |  |
| lortgage Insurance<br>remium Plan<br>anewal Type<br>I Application Type<br>I Certificate Type<br>arcent of Coverage<br>remium Paid By                                | Information           | ZOMPI<br>Constant v<br>Delegated<br>Primary v<br>Borrower v        | >                          |            |  |
| lortgage Insurance<br>remium Plan<br>anewal Type<br>I Application Type<br>I Certificate Type<br>arcent of Coverage<br>remium Paid By<br>afundable                   | Information           | ZOMPI<br>Constant v<br>Delegated<br>Primary<br>Borrower v<br>Yes v | >                          |            |  |
| lortgage Insurance<br>remium Plan<br>anewal Type<br>I Application Type<br>I Certificate Type<br>arcent of Coverage<br>remium Paid By<br>afundable<br>enavment Type: | Information           | ZOMPI<br>Constant V<br>Delegated<br>Primary<br>Borrower V<br>Yes V | 2                          | ~          |  |

#### 3. Check Status

Check the Status of the order under the **Order Services** section.

|      | Property Details                                                                                                    |                                                                                              |                                                                                                    | Borrov                                                                                                    | vers                                                                                                    |                            |                                             |
|------|----------------------------------------------------------------------------------------------------|----------------------------------------------------------------------------------------------|----------------------------------------------------------------------------------------------------|----------------------------------------------------------------------------------------------------|----------------------------------------------------------------------------------------------------|----------------------------|---------------------------------------------|
| Loa  | n Number: 12224 Loan Id: 12006                                                                                                    | 41760                                                                                        | Andy Freddie                                                                                                    | 750 Beverly Park Ct                                                                                                    | Beverly Hi                                                                                              | lls, CA 90                 | 0210                                        |
|      | Address: 750 Beverly Park Ct<br>Beverly Hills, CA 90210                                                                                                    |                                                                                              | Amy Freddie                                                                                                    | 750 Beverly Park Ct                                                                                                    | Beverly Hi                                                                                              | lls, CA 90                 | 0210                                        |
|      | -12                                                                                                    |                                                                                              |                                                                                                    | Select Service                                                                                                    |                                                                                                    |                            | v Go!                                       |
| rior | Orders eSign Orders                                                                                                    |                                                                                              | Auto-Refresh: Enabled                                                                                                    | C                                                                                                    |                                                                                                    |                            |                                             |
|      |                                                                                                    |                                                                                              |                                                                                                    |                                                                                                    |                                                                                                    |                            |                                             |
| Pri  | or Orders                                                                                                    |                                                                                              |                                                                                                    |                                                                                                    |                                                                                                    |                            |                                             |
| Pri  | or Orders<br>Vendor                                                                                                    | ID                                                                                           | Submitted                                                                                                    | Received                                                                                                    | Status                                                                                                  |                            | VLF Upload                                  |
| Pri  | or Orders<br>Vendor<br>tAll Clear All                                                                                                    | ID                                                                                           | Submitted                                                                                                    | Received                                                                                                    | Status                                                                                                  |                            | VLF Upload                                  |
| Pri  | Or Orders<br>Vendor<br>tAll Clear All<br>Uniform Closing Dataset - Doc Center                                                                                                    | ID<br>100821                                                                                 | Submitted<br>2/1/2022 8:34:12 AM                                                                                                    | Received                                                                                                    | Status<br>Success                                                                                       |                            | VLF Upload                                  |
|      | Vendor<br>tal Clear All<br>Uniform Closing Dataset - Doc Center<br>MI-MGIC                                                                                                    | ID<br>100821<br>100817                                                                       | Submitted<br>2/1/2022 8:34:12 AM<br>2/1/2022 8:23:15 AM                                                                                                    | Received<br>2/1/2022 8:35:18 AM<br>2/1/2022 8:23:33 AM                                                                                                    | Status<br>Success<br>Approved                                                                           |                            | VLF Upload                                  |
|      | Vendor<br>All Clear All<br>Uniform Closing Dataset - Doc Center<br>Mil - MGIC<br>Closing Docs - Doc Center                                                                                                    | ID<br>100821<br>100817<br>100816                                                             | Submitted<br>2/1/2022 8:34:12 AM<br>2/1/2022 8:23:15 AM<br>2/1/2022 8:22:06 AM                                                                                                    | Received<br>2/1/2022 8:35:18 AM<br>2/1/2022 8:23:33 AM<br>2/1/2022 8:23:39 AM                                                                                                    | Status<br>Success<br>Approved<br>Success                                                                | Send                       | VLF Upload                                  |
|      | Vendor<br>dal <u>clear Al</u><br>Uniform Closing Dataset - Doc Center<br>Mi - MGIC<br>Closing Docs - Doc Center<br>Closing Disclosure Only - Doc Center                                                                                                    | ID<br>100821<br>100817<br>100816<br>100815                                                   | Submitted<br>2/1/2022 8:34:12 AM<br>2/1/2022 8:23:15 AM<br>2/1/2022 8:22:06 AM<br>2/1/2022 8:20:37 AM                                                                                            | Received<br>2/1/2022 8:35:18 AM<br>2/1/2022 8:23:33 AM<br>2/1/2022 8:23:39 AM<br>2/1/2022 8:23:39 AM                                                                                                    | Status<br>Success<br>Approved<br>Success<br>Success                                                     | <u>Send</u><br><u>Send</u> | VLF Upload                                  |
|      | Vendor<br>tAl Clear Al<br>Uniform Closing Dataset - Doc Center<br>MI - MGIC<br>Closing Docs - Doc Center<br>Closing Disclosure Only - Doc Center<br>Initial Disclosures - Doc Center                                                                                                    | ID<br>100821<br>100817<br>100816<br>100815<br>100814                                         | Submitted<br>2/1/2022 8:34-12 AM<br>2/1/2022 8:23-15 AM<br>2/1/2022 8:22 06 AM<br>2/1/2022 8:20 37 AM<br>2/1/2022 8:13 06 AM                                                                     | Received<br>2/1/2022 8:35:18 AM<br>2/1/2022 8:23:33 AM<br>2/1/2022 8:23:39 AM<br>2/1/2022 8:21:27 AM<br>2/1/2022 8:14:41 AM                                                                                             | Status<br>Success<br>Approved<br>Success<br>Success<br>Success                                          | Send<br>Send               | VLF Upload                                  |
|      | Vendor<br>tAl Clear Al<br>Uniform Closing Dataset - Doc Center<br>MI - MGIC<br>Closing Docs - Doc Center<br>Closing Disclosure Only - Doc Center<br>Initial Disclosures - Doc Center<br>Counselling Agencies - HUD                                                                                          | ID<br>100821<br>100817<br>100816<br>100815<br>100814<br>100813                               | Submitted<br>2/1/2022 8:34.12 AM<br>2/1/2022 8:23.15 AM<br>2/1/2022 8:20 63 AM<br>2/1/2022 8:20.37 AM<br>2/1/2022 8:13.06 AM<br>2/1/2022 8:13.03 AM                                              | Received<br>2/1/2022 8:35-18 AM<br>2/1/2022 8:23-33 AM<br>2/1/2022 8:23-39 AM<br>2/1/2022 8:21-27 AM<br>2/1/2022 8:14.41 AM<br>2/1/2022 8:14.01 AM                                                                      | Status<br>Success<br>Approved<br>Success<br>Success<br>Success<br>Success                               | Send<br>Send               | VLF Upload                                  |
|      | Vendor<br>EA/ Eder A/<br>Uniform Closing Dataset - Doc Center<br>MI - MGIC<br>Closing Docs - Doc Center<br>Closing Disclosure Only - Doc Center<br>Initial Disclosures - Doc Center<br>Counseling Agencies - HUD<br>Compliance - Interthinx PredProted                                                      | ID<br>100821<br>100817<br>100816<br>100815<br>100814<br>100813<br>100810                     | Submitted<br>2/1/2022 8:34 12 AM<br>2/1/2022 8:23.15 AM<br>2/1/2022 8:22.06 AM<br>2/1/2022 8:20.37 AM<br>2/1/2022 8:13.06 AM<br>2/1/2022 8:13.03 AM<br>2/1/2022 8:08 42 AM                       | Received<br>2/1/2022 8:35:18 AM<br>2/1/2022 8:23:33 AM<br>2/1/2022 8:23:39 AM<br>2/1/2022 8:21:41<br>2/1/2022 8:14:41 AM<br>2/1/2022 8:13:03 AM<br>2/1/2022 8:08:51 AM                                                  | Status<br>Success<br>Approved<br>Success<br>Success<br>Success<br>Success<br>Success/Fail               | <u>Send</u><br>Send        | VLF Upload                                  |
|      | Vendor<br>All Clear All<br>Uniform Closing Dataset - Doc Center<br>MI - MGIC<br>Closing Docs - Doc Center<br>Closing Disclosure Only - Doc Center<br>Initial Disclosure 3 - Doc Center<br>Counseling Agencies - HUD<br>Compliance - Interthinx PredProtect<br>AUS - Freddie Mac                             | ID<br>100821<br>100817<br>100816<br>100815<br>100814<br>100813<br>100810<br>100809           | Submitted<br>2/1/2022 8.34.12 AM<br>2/1/2022 8.23.15 AM<br>2/1/2022 8.20.6 AM<br>2/1/2022 8.20.03 AM<br>2/1/2022 8.13.06 AM<br>2/1/2022 8.13.03 AM<br>2/1/2022 8.08.42 AM<br>2/1/2022 8.08.42 AM | Received<br>2/1/2022 8:35:18 AM<br>2/1/2022 8:23:33 AM<br>2/1/2022 8:23:39 AM<br>2/1/2022 8:21:27 AM<br>2/1/2022 8:14:41 AM<br>2/1/2022 8:103 AM<br>2/1/2022 8:08:51 AM<br>2/1/2022 8:09:07 AM                          | Status<br>Success<br>Approved<br>Success<br>Success<br>Success<br>Fail<br>Incomplete                    | Send<br>Send               | VLF Upload<br>Success<br>Success<br>Success |
|      | Vendor<br>All Elear Al<br>Uniform Closing Dataset - Doc Center<br>Mi - MGIC<br>Closing Docs - Doc Center<br>Closing Disclosure Only - Doc Center<br>Initial Disclosures - Doc Center<br>Initial Disclosures - HUD<br>Compliance - Interthink PredProtect<br>AUS - Fredicie Mac<br>URLA Package - Doc Center | ID<br>100821<br>100817<br>100816<br>100815<br>100815<br>100814<br>100813<br>100809<br>100809 | Submitted<br>2/1/2022 8:34:12 AM<br>2/1/2022 8:23:15 AM<br>2/1/2022 8:23:06 AM<br>2/1/2022 8:13:06 AM<br>2/1/2022 8:13:03 AM<br>2/1/2022 8:08:02 AM<br>2/1/2022 8:08:05 AM                       | Received<br>2/1/2022 8:35:18 AM<br>2/1/2022 8:23:33 AM<br>2/1/2022 8:23:39 AM<br>2/1/2022 8:21:27 AM<br>2/1/2022 8:14:14 AM<br>2/1/2022 8:13:03 AM<br>2/1/2022 8:05:14 AM<br>2/1/2022 8:09:07 AM<br>2/1/2022 8:09:07 AM | Status<br>Success<br>Approved<br>Success<br>Success<br>Success<br>Success/Fail<br>Incomplete<br>Success | Send<br>Send               | VLF Upload<br>Success<br>Success<br>Success |

Your MGIC Representative mgic.com/contact

#### 4. View MI Commitment/Certificate PDF

The **MGIC MI Mortgage Insurance Results** screen displays with MGIC premium information.

At the bottom of the screen, click the **Here** hyperlink to view the PDF of the MGIC Certificate.

MGIC Commitment/Certificate PDF displays.

MGIC MI Mortgage Insurance Results 1: Thank you for your order! Your reference number is: 6263159 - Certificate Number: 60527508. Loan Information Loan Number: 1200641760 Borrower Name: Andy Freddie LTV: 88.55% Social Sec. Number: xxx-xx-0003 **MI** Certificate Information Certificate Number: 60527508 MI Company: Mortgage Guaranty Insurance Corp Application Type: Delegated Coverage Percentage: 25 MI Decision: Approved Certificate Type: Primary Certificate Expiration: 6/1/2022 Premium Rate: 0.0048 Premium Amount: 58.8 Premium Term: Renewal Term: Renewal Rate: 0.0048 Term Length: 12 Ren.Term Length: 108 County Tax Rate: State Tax Rate: County Tax Amount: State Tax Amount: Click Here to view PDF Format Certificate Back Mortgage Guaranty Insurance Corporation MGIC QA COMMITMENT/CERTIFICATE QA Land Carles and trank the contraction of the contraction of the contra Mortgage Guaranty Insurance Corporation, 270 E. Kilbourn Avenue, Milwaukee, Wisconsin 53202 (the "Company"), hereby agrees to insure the loan identified below, subject to: (1) the Insured's activation of coverage and timely payment of the initial premium; (2) the terms and conditions of the Mas Policy; (3) the Endorsements, Notes and Conditions below, if any, and in reliance on the Application, supporting documentation and the Insured's representations. Loan Number Commitment/Certificate # 60571627 1958674106 Quote ID SZ2TP2S INSURED'S PRINCIPAL PLACE OF BUSINESS ORDERED BY 22-190-4-2047 Master Policy Number MGIC ID Number 22-190-4-2047 ame and Address ame and Address Mortgage Cadence - Loan Fulfillment Center 7701 York Ave S #250 Edina, MN 55435 Mortgage Cadence - Loan Fulfillment Center 7701 York Ave S #250 Edina, MN 55435 LOAN INFORMATION rower Name(s LTV / CLTV / HCLTV 88.23 / 88.23 / 88.23 

Your MGIC Representative mgic.com/contact

**Contacts:** MGIC Integration Services Integration services@mgic.com 1-888-644-2334 Your MGIC Representative mgic.com/contact